## 为非学区申请人重置择校系统密码

如果学生和家长/监护人想要参加 School District of Philadelphia 的择校流程,需要使用在 线系统提交申请。非学区学生的家长/监护人必须创建一个账户才能访问在线申请系统。

如需详细了解 School District of Philadelphia 择校流程的规定、程序和资格要求,请访问 <u>https://www.philasd.org/findyourfit</u>。

创建账户后,请按照<u>为非学区申请人</u> <u>创建择校申请</u>分步指南中的说明,创建并提交您的申请。

重冒密码

1. 要重置密码,请输入您用于创建账户的电子邮件地址,然后单击"Forgot password?"(忘记密码?)超链接。

| Makes enrollment easier<br>with A AVELA |                   |
|-----------------------------------------|-------------------|
| Email                                   | Log in with phone |
| E.g. example@email.com                  |                   |
| Password                                | Forgot password?  |
| Lo                                      | a In              |
|                                         |                   |
| Don't have an account?                  |                   |
| Sign Up                                 |                   |

2. 输入您用于创建账户的电子邮件地址,然后单击"Continue"(继续)。

| Forgot your password?                                             |  |
|-------------------------------------------------------------------|--|
| Enter the email address you signed up with to reset your password |  |
| Email                                                             |  |
| E.g. example@email.com                                            |  |
|                                                                   |  |
| Continue                                                          |  |
|                                                                   |  |

**3.** 页面上将显示一条消息,提醒您"Please check your email address for instructions to reset your password." (请检查您的电子邮箱,获取重置密码的说明。)

|   | Forgot your password?                                                                   |
|---|-----------------------------------------------------------------------------------------|
| ÷ | Please check the email address<br>@gmail.com for instructions<br>to reset your password |
|   | Resend email                                                                            |

4. 检查您的电子邮箱,找到重置密码的链接。单击"Reset password"(重置密码)链接。

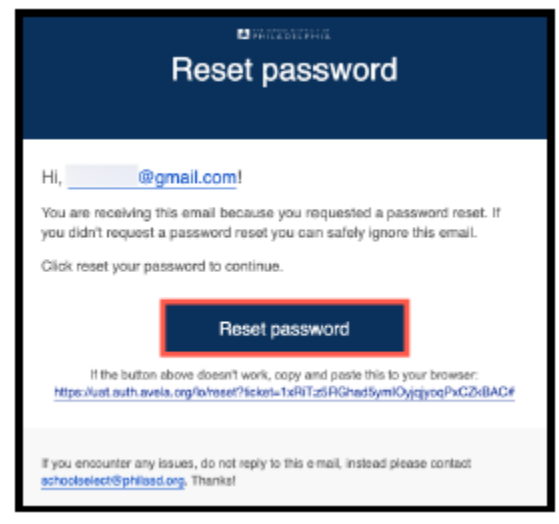

5. "Reset password" (**重置密码**)页面将打开。输入新密码并确认密码。单击紫色方框中的 *箭头*即可重置密码。

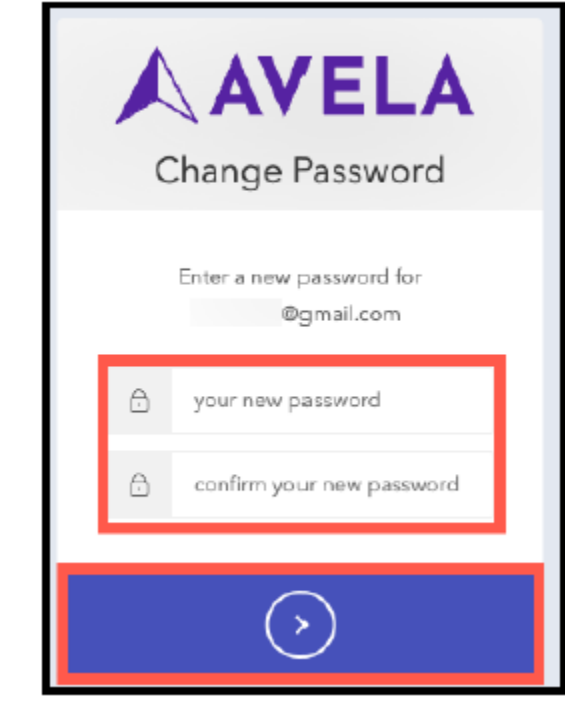

为使用手机号码创建的账户获取支持

如果您的账户是使用手机号码创建的,并且您无法再使用所提供的手机号码,请联系f amilytechsupport@philasd.org 获取支持,更新您的手机号码。